MY ACCOUNT > TWO-STEP LOGIN >

# Two-step Login via Email

Weergeven in het Helpcentrum: https://bitwarden.com/help/setup-two-step-login-email/

# **D** bit warden

# Two-step Login via Email

Two-step login using email is available for free to all Bitwarden users.

#### **∆** Warning

Two-step login via email is not recommended if you are using **login with SSO**, as using multiple methods will cause errors. Consider setting up two-step login via a free authenticator instead.

### **Setup Email Verification**

To enable two-step login using email:

#### **∆** Warning

Losing access to your two-step login device can permanently lock you out of your vault unless you write down and keep your two-step login recovery code in a safe place or have an alternate two-step login method enabled and available.

Get your recovery code from the **Two-step login** screen immediately after enabling any method. Additionally, users may create a Bitwarden export to backup vault data.

1. Log in to the Bitwarden web app

2. Select Settings → Security → Two-step login from the navigation:

# **D** bitwarden

| Password Manager                                                                                                    | Security                                                                                                    |                                                                                                    |                                                                                                    | BW BW                                                          |
|----------------------------------------------------------------------------------------------------|----------------------------------------------------------------------------------------------------|----------------------------------------------------------------------------------------------------|----------------------------------------------------------------------------------------------------|----------------------------------------------------------------|
| 🗇 Vaults                                                                                                    | Master password                                                                                                    | Two-step login                                                                                                    | Keys                                                                                                    |                                                                |
| <ul> <li>✓ Send</li> <li>✓ Tools</li> <li>✓</li> <li>✓</li></ul> | Two-step log<br>Secure your account to<br>Warning<br>Setting up two-step log<br>your account in the eve<br>Bitwarden support will<br>the recovery code and<br>View recovery code | gin can permanently lock<br>ent that you can no longer<br>not be able to assist you i<br>keep it in a safe place. | al step when logging in.<br>you out of your Bitwarden account. A recovery code allo<br>use your normal two-step login provider (example: you<br>f you lose access to your account. We recommend you | ows you to access<br>lose your device).<br>write down or print |
| Domain rules<br>Emergency access                                                                                                    | Providers                                                                                                    | -                                                                                                    |                                                                                                    |                                                                |
| Free Bitwarden Famili                                                                                                    | Ê                                                                                                    | <b>Email</b><br>Enter a code sent to y                                                                            | our email.                                                                                                    | Manage                                                         |
|                                                                                                    |                                                                                                    | Authenticator app<br>Enter a code generate<br>Authenticator.                                                      | d by an authenticator app like Bitwarden                                                                                                    | Manage                                                         |
|                                                                                                    |                                                                                                    | Passkey<br>Use your device's bion                                                                                 | netrics or a FIDO2 compatible security key.                                                                                                    | Manage                                                         |
| 🔒 Password Manager                                                                                                    | yubico                                                                                                    | Yubico OTP security I<br>Use a YubiKey 4, 5 or N                                                                  | tey<br>IEO device.                                                                                                    | Manage                                                         |
| Admin Console                                                                                                    | DUO                                                                                                    | <b>Duo</b><br>Enter a code generate                                                                               | d by Duo Security.                                                                                                    | Manage                                                         |
| More from Bitwarden                                                                                                    |                                                                                                    | -                                                                                                    | · · ·                                                                                                    |                                                                |

Inloggen in twee stappen

3. Locate the **Email** option and select the **Manage** button:

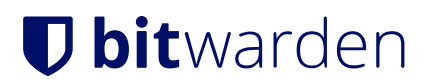

## Providers

| Ê      | Email<br>Enter a code sent to your email.                                                                   | Manage |
|--------|----------------------------------------------------------------------------------------------------|--------|
|        | <b>Authenticator app</b><br>Enter a code generated by an authenticator app like Bitwarden<br>Authenticator. | Manage |
|        | Passkey<br>Use your device's biometrics or a FIDO2 compatible security key.                                 | Manage |
| yubico | <b>Yubico OTP security key</b><br>Use a YubiKey 4, 5 or NEO device.                                         | Manage |
| DUe    | Duo<br>Enter a code generated by Duo Security.                                                              | Manage |

Selecteer de knop Beheren

You will be prompted to enter your master password to continue.

4. Enter the email that you wish you receive verification codes and click the Send Email button.

### 🖓 Tip

If you have multiple email addresses, the address you use for two-step login doesn't have to be the same address you used to sign up for Bitwarden.

5. Check your inbox for the six-digit verification code. Enter the code in the dialog box in your web vault and select the Enable button.

A green Enabled message will indicate that two-step login via email has been enabled.

6. Select the **Close** button and confirm that the **Email** option is enabled, as indicated by a green checkbox (  $\checkmark$  ).

#### (i) Note

We recommend keeping your active web vault tab open before proceeding to test two-step login in case something was misconfigured. Once you have confirmed it's working, logout of all your Bitwarden apps to require two-step login for each. You will eventually be logged out automatically.

### **Use Email verification**

The following assumes that Email is your highest-priority enabled method. To access your vault using email 2FA:

# **D** bit warden

1. Log in to your Bitwarden vault on any any app and enter your email address and master password.

You will be prompted to enter the six-digit verification code that was emailed to your configured email.

2. Check your inbox for the six-digit verification code. Enter this code on the vault login screen.

#### **♀** Tip

Check the **Remember Me** box to remember your device for 30 days. Remembering your device will mean you won't be required to complete your two-step login step.

3. Select **Continue** to finish logging in.

You will not be required to complete your secondary two-step Login step to **Unlock** your vault once logged in. For help configuring log out vs. Lock behavior, see vault timeout options.